# คู่มือการลงทะเบียนแรกเข้าออนไลน์ (ระดับบัณฑิตศึกษา)

### <u>STEP 1</u> ไปที่ www8.reg.chula.ac.th

| 💀 รถบนลอดเชียนแรกเข้ารูกำลงกรณ์แกะ 🗙 🕂                                                                                                    | - 0 ×   |
|----------------------------------------------------------------------------------------------------|---------|
| ← → C                                                                                                    | Q 🕁 😆 : |
| ເພີ່ງ ອູຟາລວກຣາເນິ່ມກາວັກຍາລັຍ<br>Chulalongkora University<br>ເສບາະຫັງທັນມີສ / Student ID Number<br>ງາທີ່ CU NET / CU NET Password<br><br>ແຕ່ຫຼ່າຍນນ |         |
| พากบิสิตอังไม่มีรพัก CUNET กรุณาไปที่<br>http://www.it.chula.ac.th/students                                                                          |         |
|                                                                                                    |         |

นิสิตกรอกเลขประจำตัวนิสิตและ CU NET Password เพื่อเข้าสู่ระบบ

#### ภาพหน้าจอเมนูหลักระบบลงทะเบียนแรกเข้าออนไลน์

เมื่อเข้าสู่ระบบแล้วจะเจอหน้าเพจแรกของระบบ

#### ให้นิสิตทำตามขั้นตอยตามเมนูด้านซ้าย

| <ul> <li>ระบบลงหะเบียนแรกเข้าจุฬาลงกรณ์มหา</li> <li>÷</li> <li>C</li> <li>www8.reg.chula.a</li> </ul> | +<br>ac.th/home                                      |                                                                                                    |                                                                                                    |                                                                                                    |  |
|----------------------------------------------------------------------------------------------------|------------------------------------------------------|----------------------------------------------------------------------------------------------------|----------------------------------------------------------------------------------------------------|----------------------------------------------------------------------------------------------------|--|
|                                                                                                    | 🚊 <mark>၃</mark> መ<br>Chu                            | <b>าลงกรณ์มหาวิทยาลัย</b><br>lalongkorn University                                                               |                                                                                                    | หน้าแรก ออกจากระบบ                                                                                                    |  |
|                                                                                                    | 6280<br>ทุดส<br>บัณฑิตวิ                             | 10041920<br>อบ กระทดสอบ<br>เทษาลัย<br>หน้าแรก                                                                    | ยินดีต้อนรับ<br>นิสิตไหม่ต้องทำการลงทะเบียนแรกเข้า โดยดำเนินการตามร<br>รายการ<br>บันทึกข้อมูลระเบียนประวัตินิสิตไหม่ (จท20) | ายการข้างถ่างนี้ ให้ครบภายใน 14 อันวาคม 2562<br>สถานะ<br>🔐 บันทึกข้อมูลแล้ว                                                                                                |  |
|                                                                                                    |                                                      | บนทกขอมูลระเบยนประวดนสดเหม<br>(งท20)<br>บันทึกแบบสำรวจข้อมูลนิสิตใหม่<br>(งท19)<br>อัพโหลดเอกสารลงทะเบียนแรกเข้า | บันทึกแบบสำรวจข้อมูลนิสิตใหม่ (จท19)<br>เอกสารลงทะเบียนแรกเข้า<br>รูปนิสิต *                                                | <ul> <li>ยังไม่บันทึกข้อมูล</li> <li>ยังไม่บันทึกข้อมูล</li> </ul>                                                                                                    |  |
|                                                                                                    | หากมีข้อส<br>กลุ่มภารกิจ<br>โทร. 02-21<br>อีเมล webr | งสัย โปรดติดต่อ<br>ธรับเข้าศึกษา สำนักงานการทะเบียน<br>18-0007, 02-218-0295<br>eg@chula.ac.th                    | บัตรประชาชน *<br>ทะเบียนบ้าน (หน้าแรก) *<br>ทะเบียนบ้าน (หน้าที่ปรากฏชื่อนิสิต) *<br>ใบเปลี่ยนชื่อ - สกุล                   | <ul> <li>(2) ยังไม่บันทึกข้อมูล</li> <li>(2) ยังไม่บันทึกข้อมูล</li> <li>(3) ยังไม่บันทึกข้อมูล</li> <li>(4) ยังไม่บันทึกข้อมูล</li> <li>(5) ยังไม่บันทึกข้อมูล</li> </ul> |  |
|                                                                                                    |                                                      |                                                                                                    | ไบแสดงคุณวุฒิการศึกษา *<br>เมื่อนิสิตทำตามรายการด้านบนครบแล้ว นิสิตต้องทำการยืน<br>ในการลงทะเบียนแรกเข้า                    | 😧 ยังไม่บันทึกข้อมูล<br>ยันข้อมูลโดยการกดปุ่ม "ยืนยัน" ข้างล่างนี้ จึงจะเสร็จสิ้นขั้นตอน                                                                                   |  |

หากดำเนินการแต่ละขั้นตอนเสร็จสิ้น จะปรากฏที่สถานะว่า "บันทึกข้อมูลแล้ว"

ให้นิสิตกรอกข้อมูลประวัติส่วนบุคคล โดยมี 3 ส่วนย่อย ได้แก่ ประวัติส่วนตัว ที่อยู่ และวุฒิการศึกษา

| 🙎 ຈຸຟ<br>Chu                       | <b>าลงทรณ์มหาวิทชาลัย</b><br>lalongkorn University   |                           |                  |                | หน้าแรก ออก          | จากระบบ |
|------------------------------------|------------------------------------------------------|---------------------------|------------------|----------------|----------------------|---------|
|                                    |                                                      |                           |                  |                |                      |         |
| 6280<br>ทดส<br><sub>บัณฑิตวิ</sub> | 0041920<br>อบ กระทดสอบ<br>พยาลัย                     | บันทึกข้อมูลระเบียนป      | ระวัตินิสิตใหม   | ม่ (จท20)      |                      |         |
|                                    | มนับแรง                                              | 1<br>ประวัติส่วนตัว       | า์               | 2<br>ที่อยู่   | 3<br>วุฒิการศึกษา    |         |
| Π                                  | NU-111.51                                            |                           |                  |                |                      |         |
| -                                  | บันทึกข้อมูลระเบียนของ ไหม่<br>(จท20)                | ประวัติส่วนตัว            |                  |                |                      |         |
|                                    | บันทึกแบบสำรวจข้อมูลนิสิตใหม่                        | คำนำหน้าชื่อ (ภาษาไทย)    | ชื่อ (ภาษาไทย)   |                | นามสกุล (ภาษาไทย)    |         |
|                                    | (จท19)                                               | น.ส.                      | ทดสอบ            |                | กระทดสอบ             |         |
|                                    | อัพโหลดเอกสารลงทะเบียนแรกเข้า                        | คำนำหน้าชื่อ (ภาษาอังกฤษ) | ชื่อ (ภาษาอังกฤษ | u)             | นามสกุล (ภาษาอังกฤษ) |         |
|                                    |                                                      | Miss                      | test             |                | test                 |         |
| หากมีข้อสะ                         | เส้ย โปรคติดต่อ                                      | เลขประจำตัวประชาชน        |                  | วันเกิด        |                      |         |
| กลุมภารกร<br>โทร. 02-21            | เรบเขาคกษา สามกงานการทะเบยน<br>18-0007 , 02-218-0295 | ไม่มีข้อมูลในระบบ         |                  | 2000-01-01     |                      |         |
| ame web                            | eg@chuta.ac.th                                       | ประเทศที่เกิด             |                  | จังหวัดที่เกิด |                      |         |
|                                    |                                                      | 🔵 ในประเทศไทย 🔘 ต่        | างประเทศ         | ต่างประเทศ     |                      | *       |

**ประวัติส่วนตัว** ได้แก่ วันเดือนปีเกิด , เชื้อชาติ , ศาสนา , อีเมล , ข้อมูลบิดามารดา ฯลฯ

|                                                                                     | นามสกุล      |
|-------------------------------------------------------------------------------------|--------------|
| d                                                                                   | d            |
| เลขประจำตัวประชาชน หรือ เลขที่หนังสือเดินทาง (กรณี<br>เป็นขาวต่างขาติ)              |              |
| d                                                                                   |              |
| ข้อของกรอก                                                                          |              |
| 00990919611                                                                         |              |
|                                                                                     |              |
| ชื่อ                                                                                | นามสกุล      |
| ซื่อ<br>d                                                                           | นามสกุล<br>d |
| ชื่อ<br>d<br>เลขประจำตัวประชาชน หรือ เลขที่หนังสือเดินทาง (กรณี<br>เป็นขาวต่างชาติ) | นามสกุล<br>d |
| งอที่ยหาวดเ                                                                         |              |
| รื่อ<br>d<br>ลขประจำตัวประชาชน หรือ เลขที่หนังสือเดินทาง (กรณี<br>เป็นชาวต่างชาติ)  | นามสกุล<br>d |

(หากไม่ทราบข้อมูลเลขที่บัตรประชาชนของบิดา/มารดา ให้กรอกเลขศูนย์จำนวน 13 หลัก <u>ใช้ในกรณีที่ไม่ทราบข้อมูลจริงๆ</u>)

**ที่อยู่** นิสิตต้องกรอกที่อยู่ทะเบียนบ้าน ที่อยู่ปัจจุบัน และที่อยู่สำหรับกรณีฉุกเฉิน

(นิสิตสามารถแก้ไขที่อยู่ปัจจุบันในระบบด้วยตนเองหลังจากเปิดภาคการศึกษาแล้ว)

### ที่อยู่ตามทะเบียนบ้าน

| เลขรหัสประจำบ้าน (ตามที่ปรากฏในทะเบียนบ้าน) | บ้านเลขที่                 |
|---------------------------------------------|----------------------------|
| d                                           | d                          |
| หมู่ที่                                     | ตรอก/ซอย                   |
| d                                           | d                          |
| อาคาร                                       | หมู่บ้าน                   |
| d                                           | d                          |
| ถนน                                         | จังหวัด                    |
| d                                           | นครปฐม 🔻                   |
| อำเภอ/เขต                                   | ตำบล/แขวง                  |
| ดอนตุม                                      | <ul> <li>ดอนรวก</li> </ul> |
| รทัสไปรษณีย์                                | ประเทศ                     |
| sdf                                         | มองโกเลีย 🔻                |
| หมายเลขโทรศัพท์                             |                            |
| sdf                                         |                            |

#### ที่อยู่ปัจจุบัน

| คัดลอกจากที่อยู่ตามทะเบียนบ้าน |              |
|--------------------------------|--------------|
| บ้านเลขที่                     | หมู่ที่      |
| d                              | d            |
| ตรอก/ซอย                       | อาคาร        |
| d                              | d            |
| หมู่บ้าน                       | ถนน          |
| d                              | d            |
| จังหวัด                        | อำเภอ/เขต    |
| นครปฐม 🔻                       | ดอนตูม 🔻     |
| ตำบล/แขวง                      | รหัสไปรษณีย์ |
| ดอนรวก 🔻                       | sdf          |
| หมายเลขโทรศัพท์                |              |
| sdf                            |              |

#### ที่อยู่ของผู้ติดต่อฉุกเฉิน

| คัดลอกจากที่อยู่ตามทะเบียนบ้าน | คัดลอกจากที่อยู่ปัจจุบัน |
|--------------------------------|--------------------------|
| ชื่อผู้ติดต่อฉุกเฉิน           | นามสกุลผู้ติดต่ออุกเอิน  |
| d                              | d                        |
| เกี่ยวข้องกับนิสิตเป็น         | บ้านเลขที่               |
| d                              | d                        |
| หมู่ที่                        | ตรอก/ชอย                 |
| d                              | d                        |
| อาคาร                          | หมู่บ้าน                 |
| d                              | d                        |
| ถนน                            | จังหวัด                  |
| d                              | นครปฐม 🔻                 |
| อำเภอ/เขต                      | ตำบล/แขวง                |
| ดอนตูม                         | • ดอนรวก •               |
| รหัสไปรษณีย์                   | หมายเลขโทรศัพท์          |
| sdf                            | sdf                      |

### (เลขรหัสประจำบ้านอยู่ที่ทะเบียนบ้านหน้าแรก)

**วุฒิการศึกษา** นิสิตต้องกรอกวุฒิการศึกษาที่ใช้สมัครสอบเข้าศึกษาในจุฬาลงกรณ์มหาวิทยาลัย

บันทึกข้อมูลระเบียนประวัตินิสิตใหม่ (จท20)

| 1              | 2       | 3            |
|----------------|---------|--------------|
| ประวัติส่วนตัว | ที่อยู่ | วุฒิการศึกษา |

#### วุฒิการศึกษาที่ใช้สมัครเข้าศึกษา

| จบการศึกษาจากสถาบัน  |           | ประเทศที่จบการศึกษา |   |
|----------------------|-----------|---------------------|---|
| มหาวิทยาลัยคริสเตียน | •         | ไทย                 | • |
| จังหวัดที่จบการศึกษา |           | วุฒิการศึกษา        |   |
| นครพนม               | •         | B.F.A               | • |
| วันที่สำเร็จการศึกษา |           | แต้มเฉลี่ย          |   |
| 2019-07-19           | $\otimes$ | 90                  |   |
|                      |           |                     |   |

ไปหน้าที่แล้ว

บันทึก

กรอกข้อมูลระเบียนประวัตินิสิต (จท20) เสร็จแล้วให้กดบันทึก

\*\*\* กรุณาตรวจสอบข้อมูลให้ถูกต้องก่อนกดปุ่มบันทึก \*\*\*

### STEP 3 บันทึกแบบสำรวจข้อมูลนิสิตใหม่ (จท19)

ให้เลือกเมนู "แบบสำรวจข้อมูลนิสิตใหม่" ทางซ้ายมือ และเริ่มทำแบบสำรวจ

| 🧕 <b>តុផ្កាតតានលើអ្នកวิทยาลัย</b><br>Chulalongkorn University                                                                                                    |                                                                                                    | หน้าแรก ออกจากระบบ |
|----------------------------------------------------------------------------------------------------|----------------------------------------------------------------------------------------------------|--------------------|
| <ul> <li>รับาลงกรณมหาวทยาลย<br/>Chulalongkorn University</li> <li>6280041920<br/>ทดสอบ กระทดสอบ<br/>บัณฑิตวิทยาลัย</li> <li>ทน้าแรก</li> <li>บันทึกข้อมูลระเบียนประวัตินิสิตใหม่<br/>(จท20)</li> <li>บันทึกแบบสำรวจข้อมูลนิสิตใหม่<br/>(จท19)</li> <li>อัพโหลดเอกสารลงทะเบียนแรกเข้า</li> </ul> | บันทึกแบบสำรวจข้อมูลนิสิตใหม่ (จท19)         คำถามที่ 1/34         ท่านเป็นบุตรคนที่         จำนวนที่น้องที่มีชีวิตอยู่ รวมทั้งคนเอง         คน         จำนวนที่น้องที่กำลังศึกษาอยู่รวมทั้วตนเอง         คน         บ้านวนที่น้องที่กำลังศึกษาอยู่รวมทั้วตนเอง         คน         บ้านวนที่น้องที่กำลังศึกษาอยู่รวมทั้วตนเอง         คน         บ้านวนที่น้องที่กำลังศึกษาอยู่รวมทั้วตนเอง | หน้าแรก ออกจากระบบ |
| กลุ่มภารกิจรับเข้าศึกษา สำนักงานการทะเบียน<br>โทร. 02-218-0007 , 02-218-0295<br>อีเมล webreg@chula.ac.th                                                                                                    |                                                                                                    |                    |

## STEP 4 อัพโหลดเอกสารลงทะเบียนแรกเข้า

### เลือก "อัพโหลดเอกสารลงทะเบียนแรกเข้า" ที่เมนูหลัก

| 🧕 <mark>តុថា</mark><br>Chul | <b>ลอกรณ์มหาวิทยาลัย</b><br>alongkorn University  |                                                                                 | หน้าแรก                                             | ออกจากระบบ   |
|-----------------------------|---------------------------------------------------|---------------------------------------------------------------------------------|-----------------------------------------------------|--------------|
|                             |                                                   |                                                                                 |                                                     |              |
| 6280<br>ทดสร<br>บัณฑิตวิ    | 0041920<br>อบ กระทดสอบ<br><sup>ทยาลัย</sup>       | ยินดีต้อนรับ<br>นิสิตใหม่ต้องทำการลงทะเบียนแรกเข้า โดยดำเนินการตามรา            | ยการข้างล่างนี้ ให้ครบภายใน 14 ธันวาคม 2562         |              |
|                             | หย้าแรก                                           | รายการ                                                                          | สถานะ                                               |              |
| "                           | NR 18911                                          | บันทึกข้อมูลระเบียนประวัตินิสิตใหม่ (จท20)                                      | 🔒 บันทึกข้อมูลแล้ว                                  |              |
| 1                           | บันทึกข้อมูลระเบียนประวัตินิสิตใหม่<br>(จท20)     | บันทึกแบบสำรวจข้อมูลนิสิตใหม่ (จท19)                                            | 🥐 ยังไม่บันทึกข้อมูล                                |              |
| ⊞                           | บันทึกแบบสำรวจข้อมูลนิสิตใหม่<br>(จท19)           | เอกสารลงทะเบียนแรกเข้า                                                          |                                                     |              |
| 6                           | อัพโหลดเอกสารลงทะเบียนแรกเข้า 🔶                   | รูปนิสิต *                                                                      | 🕐 ยังไม่บันทึกข้อมูล                                |              |
|                             |                                                   | บัตรประชาชน *                                                                   | 🕜 ยังไม่บันทึกข้อมูล                                |              |
| หากมีข้อสง<br>กลุ่มภารกิจ   | สัย โปรดติดต่อ<br>รับเข้าศึกษา สำนักงานการทะเบียน | ทะเบียนบ้าน (หน้าแรก) *                                                         | 🕜 ยังไม่บันทึกข้อมูล                                |              |
| โทร. 02-21<br>อีเมล webre   | 8-0007 , 02-218-0295<br>eg@chula.ac.th            | ทะเบียนบ้าน (หน้าที่ปรากฏชื่อนิสิต) *                                           | 🕜 ยังไม่บันทึกข้อมูล                                |              |
|                             |                                                   | ใบเปลี่ยนชื่อ - สกุล                                                            | 🕜 ยังไม่บันทึกข้อมูล                                |              |
|                             |                                                   | ใบแสดงคุณวุฒิการศึกษา *                                                         | 🕜 ยังไม่บันทึกข้อมูล                                |              |
|                             |                                                   | เมื่อนิสิตทำตามรายการด้านบนครบแล้ว นิสิตต้องทำการยืนยั<br>ในการลงทะเบียนแรกเข้า | นข้อมูลโดยการกดปุ่ม "ยืนยัน" ข้างล่างนี้ จึงจะเสร็ก | จสิ้นขั้นตอน |

### กดที่ Browse เพื่อเลือกไฟล์และอัพโหลดเอกสาร

| 6280041920<br>ทดสอบ กระทดสอบ<br><sup>บัณฑิตวิทยาลัย</sup>                                                                                                    | อัปโหลดเอกสาร<br>รูปถ่ายนิสิต<br><sub>ซูปตัวอย่าง</sub>                                                                                                    |
|----------------------------------------------------------------------------------------------------|----------------------------------------------------------------------------------------------------|
| <ul> <li>หน้าแรก     <li>บันทึกข้อมูลระเบียนประวัตินิสิตใหม่<br/>(จท20)     <li>บันทึกแบบสำรวจข้อมูลนิสิตใหม่<br/>(จท19)</li> </li></li></ul>                     | เลือกไฟล์<br>รูปถ่ายสี ฉากหลังเป็นสีขาว 177 x 207 Pixel หรือ 15 x 17.5 mm (300 Dpi) ถ่ายไว้ไม่เกิน 6 เดือน หน้าตรงไม่ สวมหมวก ไม่<br>ใส่แว่นตาสีเข้ม ไม่ยิ้มจนเห็นฟัน แต่งกายสุภาพหรือเครื่องแบบ ข้าราชการ กรณีที่ใช้รูปถ่ายสวมครุยวิทยฐานะ อนุญาตให้ใช้<br>รูปถ่ายสวมครุยวิทยฐานะ ของจุฬาลงกรณ์มหาวิทยาลัยเท่านั้น เป็นไฟล์ภาพ .jpg เท่านั้น<br>ตัวอย่างภาพ: |
| อัพโหลดเอกสารลงทะเบียนแรกเข้า หากมีข้อสงสัย โปรดติดต่อ<br>กลุ่มภารกิจรับเข้าศึกษา สำนักงานการทะเบียน<br>โทร. 02-218-0007, 02-218-0295<br>อีเมล webreg@chula.ac.th | บัตรประจำตัวประชาชน         เลือกไฟล์       Browse         เป็นไฟล์ภาพ .jpg หรือ .png         ด้วอย่างภาพ:         ทะเบียนบ้าน (หน้าแรก)         เลือกไฟล์       Browse         เป็นไฟล์ภาพ .jpg หรือ .png         เป็นไฟล์ภาพ .jpg หรือ .png                                                                                                    |

เมื่อเลือกไฟล์ที่จะอัพโหลดแล้ว และภาพเอกสารตัวอย่างปรากฎบนหน้าจอ ให้กดปุ่ม "อัพโหลด" ด้านล่าง เพื่อให้ไฟล์เข้าระบบ

หากต้องการเปลี่ยนไฟล์เอกสารให้กด "Browse" อีกครั้งเพื่อเลือกไฟล์ใหม่

### การอัพโหลดรูปถ่ายนิสิต

#### นิสิตสามารถปรับตำแหน่งของรูปให้สวยงามได้ โดยใช้วิธี Crop ให้อยู่ในตำแหน่งที่เหมาะสม

#### อัปโหลดเอกสาร

รูปถ่ายนิสิต

|            | 100    |
|------------|--------|
| ເລື້ອດໃຟດໍ | Provid |

รูปถ่ายสี ฉากหลังเป็นสีขาว 177 x 207 Pixel หรือ 15 x 17.5 mm (300 Dpi) ถ่ายไว้ไม่เกิน 6 เดือน หน้าตรงไม่ สวมหมวก ไม่ ใส่แว่นตาสีเข้ม ไม่ยิ้มจนเห็นฟัน แต่งกายสุภาพหรือเครื่องแบบ ข้าราชการ กรณีที่ใช้รูปถ่ายสวมครุยวิทยฐานะ อนุญาตให้ใช้ รูปถ่ายสวมครุยวิทยฐานะ ของจุฬาลงกรณ์มหาวิทยาลัยเท่านั้น เป็นไฟล์ภาพ .jpg เท่านั้น

ตัวอย่างภาพ:

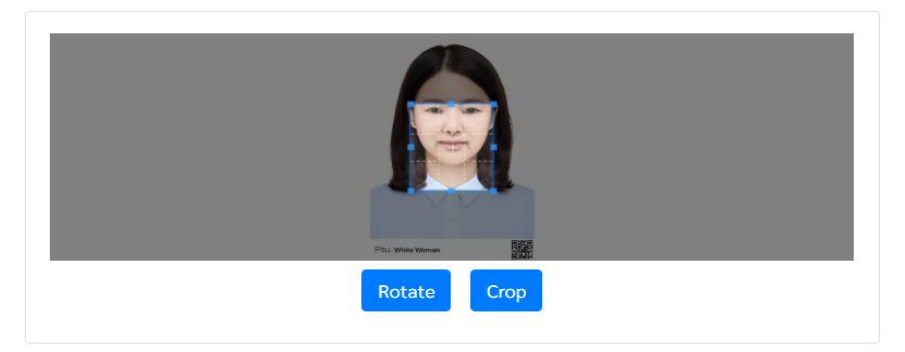

#### อัปโหลดเอกสาร

รูปถ่ายนิสิต <sub>สูรูปตัวอย่าง</sub>

เลือกไฟล์... Browse

รูปถ่ายสี ฉากหลังเป็นสีขาว 177 x 207 Pixel หรือ 15 x 17.5 mm (300 Dpi) ถ่ายไว้ไม่เกิน 6 เดือน หน้าตรงไม่ สวมหมวก ไม่ ใส่แว่นตาสีเข้ม ไม่ยิ้มจนเห็นฟัน แต่งกายสุภาพหรือเครื่องแบบ ข้าราชการ กรณีที่ใช้รูปถ่ายสวมครุยวิทยฐานะ อนุญาตให้ใช้ รูปถ่ายสวมครุยวิทยฐานะ ของจุฬาลงกรณ์มหาวิทยาลัยเท่านั้น เป็นไฟล์ภาพ .jpg เท่านั้น

ตัวอย่างภาพ:

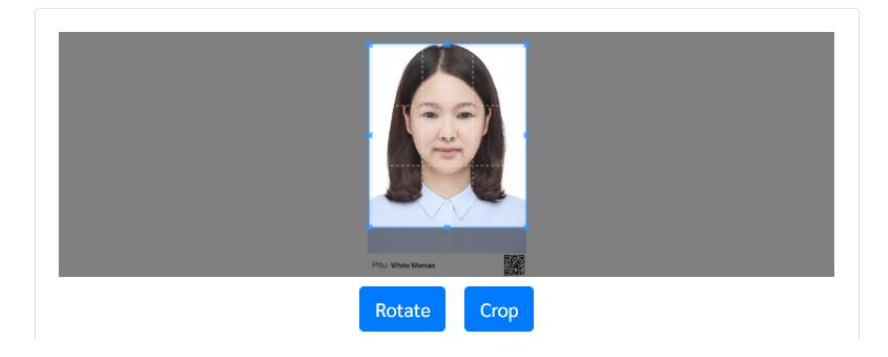

เมื่อ Crop รูปได้ตามสัดส่วนที่ต้องการแล้ว ให้กดปุ่ม Crop ตัวอย่างภาพบนบัตรประจำตัวนิสิต

| น่งมั่น ความเป็นเลิศ<br>Mungmun Kwampenlerd<br>Student ID 123 45678 90 |
|------------------------------------------------------------------------|
| Mungmun Kwampenlerd<br>Student ID 123 45678 90                         |
|                                                                        |
| FACULTY OF ARCHITECTURE                                                |
| 8888 88XX XXXX 8888                                                    |
| MONTH/YEAR                                                             |
| EXP 88/88                                                              |

หากต้องการแก้ไข crop รูปถ่ายอีกครั้ง ให้กดปุ่ม Browse เพื่ออัพโหลดรูปอีกครั้ง

| รูปถ่ายนิสิต<br><sub>ดูรูปตัวอย่าง</sub> |        |  |
|------------------------------------------|--------|--|
| เลือกไฟล์                                | Browse |  |

เมื่อเลือกไฟล์ที่จะอัพโหลดแล้ว และภาพเอกสารตัวอย่างปรากฏบนหน้าจอ ให้กดปุ่ม "<mark>อัพโหลด</mark>" ด้านล่าง เพื่อให้ไฟล์เข้าระบบ หากต้องการเปลี่ยนไฟล์เอกสารให้กด "Browse" อีกครั้ง เพื่อเลือกไฟล์อัพโหลดใหม่

# **บัตรประจำตัวประชาชน** บัตรต้องไม่หมดอายุ ให้สแกนหรือถ่ายรูปเฉพาะ ด้านหน้าบัตร และควร crop ภาพเฉพาะส่วนที่เป็นบัตรเท่านั้น

#### บัตรประจำตัวประชาชน

| เลือกไฟล์                  | Browse                                                                                                    |
|----------------------------|----------------------------------------------------------------------------------------------------|
| เป็นไฟล์ภาพ .jpg หรือ .png |                                                                                                    |
| ตัวอย่างภาพ:               |                                                                                                    |
|                            | Шезујазућајајазтачки Thai National ID Card<br>малики изијачани<br>малики изијачани<br>мали |

**ทะเบียนบ้าน** ให้นิสิตอัพโหลดทะเบียนบ้านหน้าหลัก และหน้าที่มีข้อมูลของนิสิต

#### ทะเบียนบ้าน (หน้าแรก)

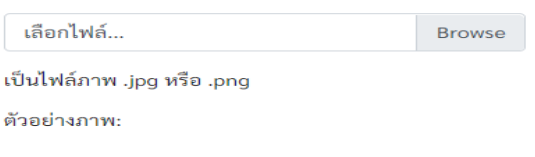

#### ทะเบียนบ้าน (หน้าที่ปรากฏชื่อนิสิต)

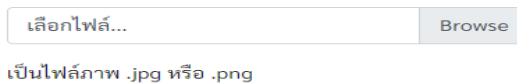

ตัวอย่างภาพ:

**ใบเปลี่ยนชื่อ-สกุล (ถ้ามี)** ใช้ในกรณีที่ชื่อ นามสกุล หรือคำนำหน้าชื่อ ไม่ตรงกับ

ข้อมูลในเอกสารการศึกษาที่ยื่นสมัครเข้าศึกษา

# **ใบแสดงคุณวุฒิการศึกษา** เอกสารที่ใช้สมัครเข้าศึกษา ต้องเป็นเอกสารฉบับสมบูรณ์ เอกสารต้องแสดงคุณวุฒิและวันที่จบการศึกษา

#### ใบแสดงคุณวุฒิการศึกษา

#### สถานะ: ไม่ผ่อนผัน

| ใบประมวลผลการศึกษา เป็นไฟล์ภาพสกุล .jpg หรือ .png หากนิสิตไม่พร้อมที่จะอับโหลดใบแสดงคุณวุฒิการศึกษาในขณะนี้<br>สามารถขอผ่อนผันการอับโหลดได้     |        |  |  |  |  |
|----------------------------------------------------------------------------------------------------|--------|--|--|--|--|
| หากนิสิตเลือกที่จะผ่อนผัน นิสิตสามารถอัปโหลดใบแสดงคุณวุฒิศึกษาได้จนถึง 30 กันยายน 2562                                                          |        |  |  |  |  |
| ขอผ่อนผันการอัปโหลดใบแสดงคุณวุฒิการศึกษา หากไม่ทำการอัปโหลดภายในวันที่กำหนด ข้าพเจ้ายินยอมสละ<br>สิทธิ์ในการเข้าเป็นบัณฑิตจุฬาลงกรณ์มหาวิทยาลัย |        |  |  |  |  |
| บันทึกการขอผ่อนผัน                                                                                                    |        |  |  |  |  |
| เลือกไฟล์                                                                                                    | Browse |  |  |  |  |

ตัวอย่างภาพ:

นิสิตที่ยังไม่ได้รับเอกสารการศึกษาจากสถาบันเดิม สามารถขอผ่อนผันเอกสาร โดยเลือก การขอ ผ่อนผันเอกสาร และกดปุ่ม "บันทึกการขอผ่อนผัน" นิสิตสามารถขอผ่อนผันเอกสารได้ถึงวันที่ 31 มกราคม 2563

# เมื่อดำเนินการอัพโหลดเอกสารเสร็จแล้ว ระบบจะกลับมาที่หน้าหลักโดยอัตโนมัติ ให้นิสิตกดปุ่ม "ยืนยัน" เพื่อ submit เอกสารสู่ระบบ

| ราชการ                                     | สถานะ                                                                                                    |
|--------------------------------------------|----------------------------------------------------------------------------------------------------|
| บันทึกข้อมูลระเบียนประวัตินิสิตใหม่ (จท20) | 🗃 บันทึกข้อมูลแล้ว                                                                                                    |
| บันทึกแบบสำรวจข้อมูลนิสิตใหม่ (จท19)       | 🕜 ยังไม่บันทึกข้อมูล                                                                                                    |
| เอกสารลงทะเบียนแรกเข้า                     |                                                                                                    |
| รูปนิสิต *                                 | 🗃 บันทึกข้อมูลแล้ว                                                                                                    |
| บัตรประชาชน *                              | 🕜 ยังไม่บันทึกข้อมูล                                                                                                    |
| ทะเบียนบ้าน (หน้าแรก) *                    | 🗃 บันทึกข้อมูลแล้ว                                                                                                    |
| ทะเบียนบ้าน (หน้าที่ปรากฏชื่อมิสิต) *      | 🗃 บันทึกข้อมูลแล้ว                                                                                                    |
| ใบเปลี่ยนชื่อ สกุล                         | 🕜 ยังไม่บันทึกข้อมูล                                                                                                    |
| ใบแสดงคุณวุฒิการศึกษา *                    | 🕜 ยังไม่บันทึกข้อมูล                                                                                                    |
|                                            | รายการ<br>บันทึกซ้อมูลระเบียมประวัตินิสิลใหม่ (พา20)<br>บันทึกแบบกำราจข้อมูลนิสิลใหม่ (พา19)<br>เอกสารลงทะเบียมแรกเข้า<br>รูปนิสิล "<br>บัครประชาชน "<br>พะเบียนบ้าน (หน้าหรับราญชื่อมิลก) "<br>ทะเบียนบ้าน (หน้าหรับราญชื่อมิลก) "<br>ในเปลี่ยนซื่อ - คุภุล<br>ในแสดงตูณภูมิการศึกษา " |

| 6280041920<br>ทดสอบ กระทดสอบ<br>ขัณฑิตวิทยาลัย |                                                                        | <mark>ยินดีต้อนรับ</mark><br>นิสิคโหม่ต้องทำการลงทะเบียนแรกเข้า โดยดำเนินการตามรายการข้างก่างนี้ ให้ครบภายใน 14 อันราคม 2562 |                                                                 |
|------------------------------------------------|------------------------------------------------------------------------|----------------------------------------------------------------------------------------------------|-----------------------------------------------------------------|
|                                                |                                                                        | 518015                                                                                                    | สถานะ                                                           |
| <b>n</b> "                                     |                                                                        | บันทึกข้อมูลระเบียนประวัตินิสิคใหม่ (จท20)                                                                                   | 🔒 บันทึกข้อมูลแล้ว                                              |
| ້ ບັ<br>(ຈ                                     | มทึกข้อมูลระเบียนประวัตินิสิตใหม่<br>ท20)                              | บันทึกแบบสำรวจข้อมูลนิสิตใหม่ (จท19)                                                                                         | 🕜 ยังไม่บันทึกข้อมูล                                            |
| 🗐 Ŭ                                            | นทึกแบบสำรวจข้อมูลนิสิตใหม่<br>ท19)                                    |                                                                                                    |                                                                 |
| <b>B</b> 5                                     | งโหลดเอกสารลงทะเบียนแรกเข้า                                            | ยันยืนส่งข้อมูล จะไม่สามารถแก้ไขข้อมูลได้อีก                                                                                 | 🔒 บันทึกข้อมูลแล้ว                                              |
|                                                |                                                                        | 🕜 ยังไม่บันทึกข้อมูล                                                                                                    |                                                                 |
| พากมีข้อสงสัย โ<br>กลุ่มการกิจรับเข้           | หากมีข้อสงสัย โปรคติดต่อ<br>กลุ่มการกิจรับเข้าศึกษา สำนักงานการทะเบียน | ยกเลิก ตกลง                                                                                                    | 🔒 บันทึกข้อมูลแล้ว                                              |
| โทร. 02-218-00<br>อีเมล webregge               | 07 , 02-218-0295<br>hula.ac.th                                         | ทะเบียนบ้าน (หน้าที่ปรากฏชื่อนิสิต) *                                                                                        | 🔒 บันทึกข้อมูลแล้ว                                              |
|                                                |                                                                        | ใบเปลี่ยนชื่อ - สกุล                                                                                                    | 🕜 ยังไม่บันทึกข้อมูล                                            |
|                                                |                                                                        | ไบแสดงคุณวุฒิการศึกษา *                                                                                                    | 🕜 ยังไม่บันทึกข้อมูล                                            |
|                                                |                                                                        | เมื่อนิสิตทำตามรายการด้ามบนครบแต้ว นิสิตต้องทำการยืนยั<br>ในการดงทะเบียนแรกเข้า                                              | โมข้อมูลโดยการกคปุ่ม "ยืนยัน" ข้างล่างนี้ จึงจะเสร็จสิ้นขั้นตอน |
|                                                |                                                                        | ยืนยัน                                                                                                    |                                                                 |

เมื่อยื่นเอกสารลงทะเบียนแรกเข้าเสร็จแล้ว นิสิตสามารถตรวจสอบผลการยื่นเอกสารลงทะเบียนแรกเข้า โดยการเข้าสู่ระบบลงทะเบียนแรกเข้าออนไลน์ ตั้งแต่วันที่ 27 ธันวาคม 2562 เป็นต้นไป หากเอกสารถูกต้องสมบูรณ์ (รูปถ่าย + บัตรประชาชน) ลงทะเบียนเรียน และชำระค่าเล่าเรียนเรียบร้อย นิสิตจึงจะสามารถขอออกบัตรประจำตัวนิสิตผ่าน APP CUNEX ได้